## **COMMENT FAIRE UNE** SIGNATURE SOUS OUTLOOK 2013

SIGNATURE SOUS OUTLOOK 2013 – PAR FRANCIS BONNAMOUR

## 1

| Ouvrir Outlook         Faire nouveau message électronique         Faire nouveau message électronique         Nouveau message         Aller dans une signature – signatures         Une nouvelle fenêtre doit s'ouvrir         Faite nouveau         Faite nouveau         Faite nouveau         Faite nouveau         Faite nouveau         Signature e théme         Signature e théme         Signature e théme         Signature e théme         Signature e théme         Signature e théme         Signature e théme         Signature e théme         Signature e théme         Signature e théme         Signature e théme         Signature e théme         Signature e théme         Signature e théme         Signature e at modifier         Comme de messagee :         Nouveau message:         Nouveau message:         Nouveau message         Signature e théme         Signature e at home         Signature e at home         Signature e at home         Signature e at home         Signature e at home         Signature e at home         Signature e at home |                                       |                                                                                                    |
|----------------------------------------------------------------------------------------------------|---------------------------------------|----------------------------------------------------------------------------------------------------|
| Faire nouveau message électronique         Nouveau message         Aller dans une signature – signatures         Une nouvelle fenêtre doit s'ouvrir         Stage (HTML)         Carnet       Vérifier         Un Un Un Une         d'adresses les noms         Inclure         Signatures et theme         Signature set theme         Signature is aignature is another         Nouveau         Signature is aignature is another         Nouveau         Signature is aignature is another         Nouveau         Signature is aignature is another         Nouveau         Signature is aignature is another         Nouveau pregister         Nouveau pregister         Nouveau pregister         Nouveau pregister         Nouveau pregister         Nouveau pregister         Nouveau pregister         Nouveau pregister         Nouveau pregister         Nouveau pregister         Nouveau pregister         Signature         Signature         Signature         Signature         Signature         Signature         Signature         Sign                          | Ouvrir Outlook                        |                                                                                                    |
| Aller dans une signature – signatures<br>Une nouvelle fenêtre doit s'ouvrir                                                                                                    | Faire nouveau message électronique    | Nouveau message<br>électronique<br>Nouveau                                                                                                    |
| Une nouvelle fenêtre doit s'ouvrir<br>=ssage (HTML)<br>© © © © © © © © © © © © © © © © © © ©                                                                                                     | Aller dans une signature – signatures |                                                                                                    |
| Faite nouveau         Signatures et thème         Signature électronique         Sélectionner la signature à modifier         Choisir une signature par         Compte de messagerie :         Nouveaux messages :         Réponses/transferts :         Supprimer         Modifier la signature         Calibri (Corps)         11         G         Automatique                                                                                                    | Une nouvelle fenêtre doit s'ouvrir    | essage (HTML)<br>Carnet Vérifier<br>d'adresses les noms<br>Noms<br>L<br>L<br>L<br>Un<br>Un<br>Un<br>Un<br>Un<br>Un<br>Un<br>Un<br>Un<br>Un                                                                                                    |
| Signatures de turche<br>Signature électronique Thème pgrsonnel<br>Sélegtionner la signature à modifier Choisir une signature par<br>Compte de messagerie :<br>Nouveaux messages :<br>Réponses/transferts :<br>Supprimer Nouveau Enregistrer Renommer<br>Modifier la signature<br>Calibri (Corps) • 11 • G I <u>S</u> Automatique :                                                                                                    | Faite nouveau                         | Signatures at thème                                                                                                    |
|                                                                                                    |                                       | Signature électronique Thème personnel<br>Sélectionner la signature à modifier Choisir une signature par<br>Compte de messagerie :<br>Nouveaux messages :<br>Réponses/transferts :<br>Supprimer Nouveau Enregistrer Renommer<br>Modifier la signature<br>Calibri (Corps) ↓ 11 ↓ G I S Automatique ♥ |

SIGNATURE SOUS OUTLOOK 2013 – PAR FRANCIS BONNAMOUR - 2

| Taper le nom de cette signature                               | Nouvelle signature ? X<br>Tapez un nom pour cette signature :<br>OK Annuler                                                                                                    |
|---------------------------------------------------------------|----------------------------------------------------------------------------------------------------|
| Mettre dans le texte désirer ou copier<br>celui d'un collègue | Signatures et thème Signature électronique Thème personnel Sélectionner la signature à modifier Gupprimer Nouveau Enregistrer Renommer Modifier la signature Calibri (Corps) III G I S Automatique |